RIC

C.C.D.

RICHARD MILBURN ACADEMY'S

2020-2021 ORIENTATION

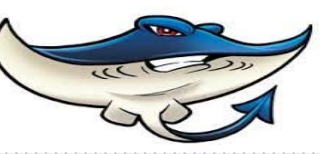

Richard Milburn Academy's Orientation Guidelines

Message from the Principal
RMA Expectations
Attendance Expectations
Classroom Expectations
Edgenuity Expectations
Online Resource Guide & Steps for Use
Counselor & Teacher Contact
Information
ESE/ELL Resource Contact Information

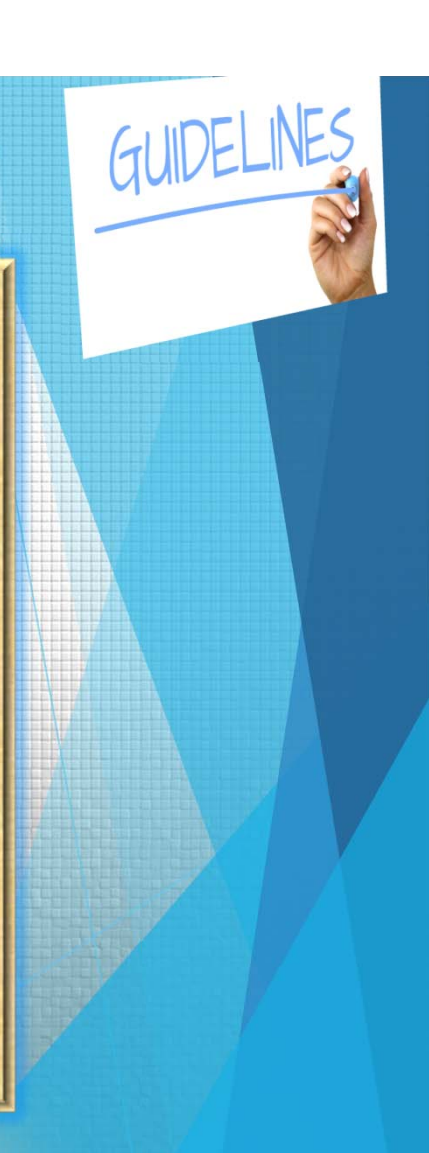

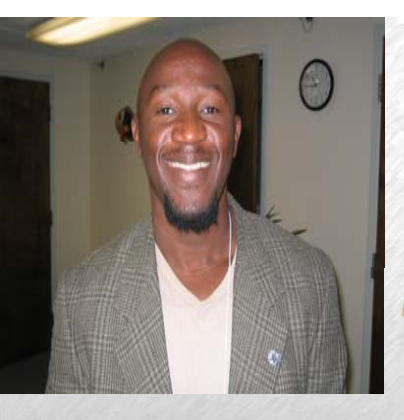

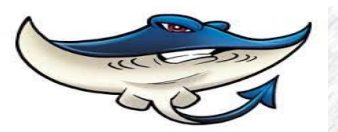

#### Message from the Principal

"STRONGER TOGETHER" rd Milburn Academy students to th

Welcome, Richard Milburn Academy students to the 2020-2021 school year!

We are so glad you are here! We have a few changes to your options for schooling this year and we are really excited about it! There are three options for your RMA education this school year: o The first option is to provide traditional brick and mortar classroom education that follows the guidelines of the CDC o The second option is a combination of online/virtual and classroom education

The third option is for all courses online.

We are excited to bring you these options to fit your needs for the school year. Our goal is to provide you with a 21st-century education. We want to ensure that you have everything that you need to succeed. If you need anything at all, please be sure to ask me or any other of our Richard Milburn Academy staff, because we are truly, *"Stronger Together"* 

Principal Art Sands (386) 304-0086 assands@volusia.k12.fl.us

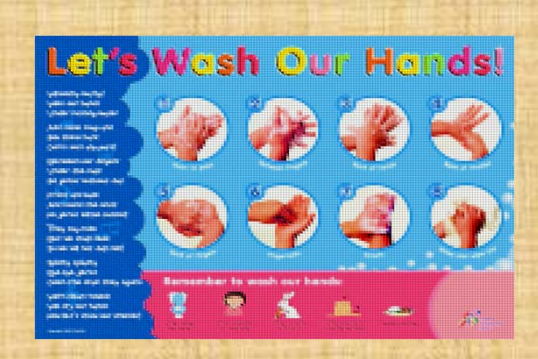

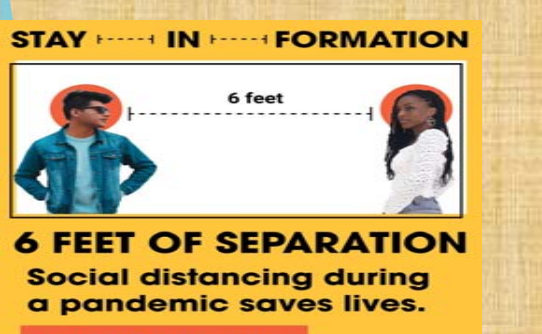

BALTIMORE CITY HEALTH DEPARTMENT

KEEP YOUR DISTANCE!

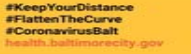

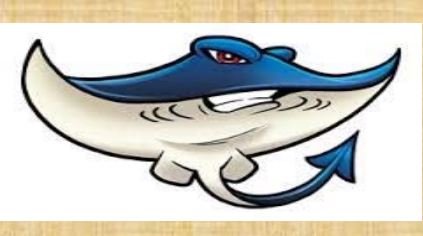

# **RMA** Expectations

 Stay 6 Feet Apart At All Times
Wash Hands When in Restroom, Coughing, or Sneezing
Please Use . Social Distancing at all times

4. Please wear your mask at all times

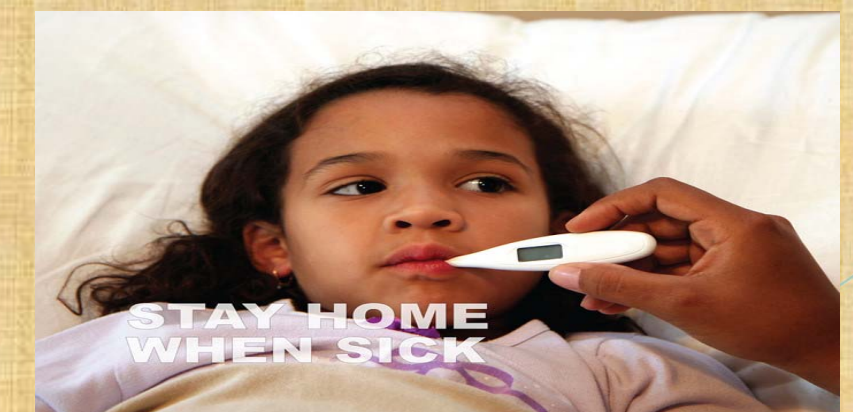

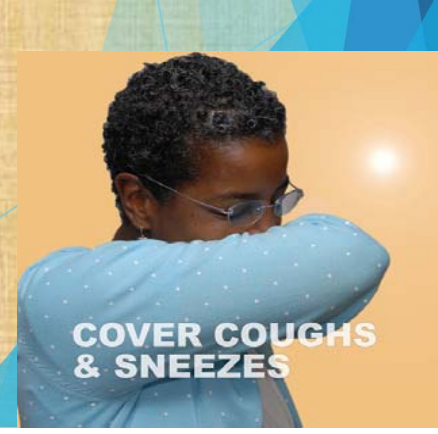

the

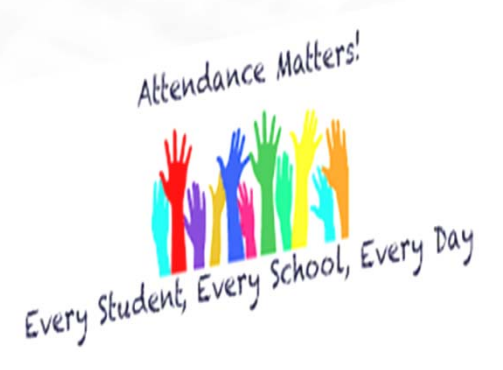

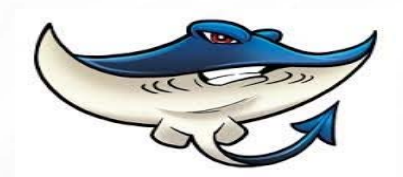

# Attendance Expectations

- 1. Be on time for class
- 2. Go to your correct scheduled class
- 3. Do not skip class
- 4. Turn in all required assignments

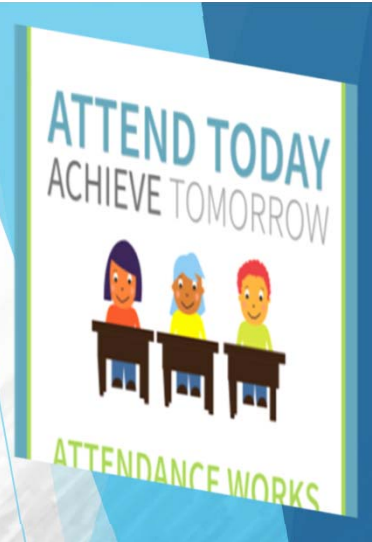

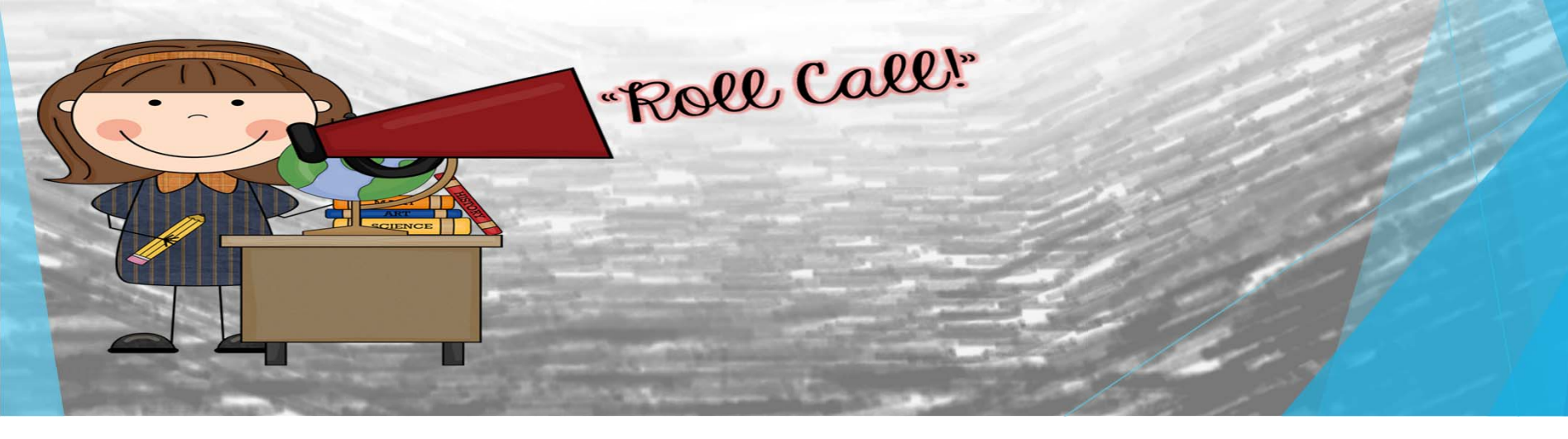

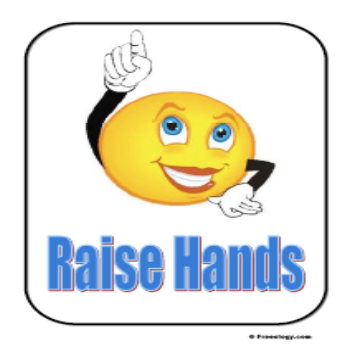

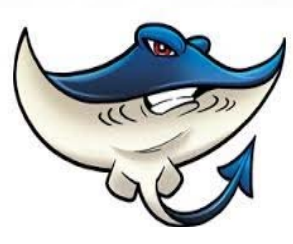

# Classroom Expectations RULES TO LIVE BY:

1. Be on time and be prepared for class.

2. Do not interfere with the teaching and learning of others.

3. Speak when the time is appropriate and use proper language.

4. Be polite and respectful of the teacher, yourself, your classmates, and the school.

5. Always do YOUR BEST

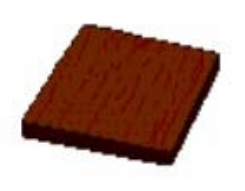

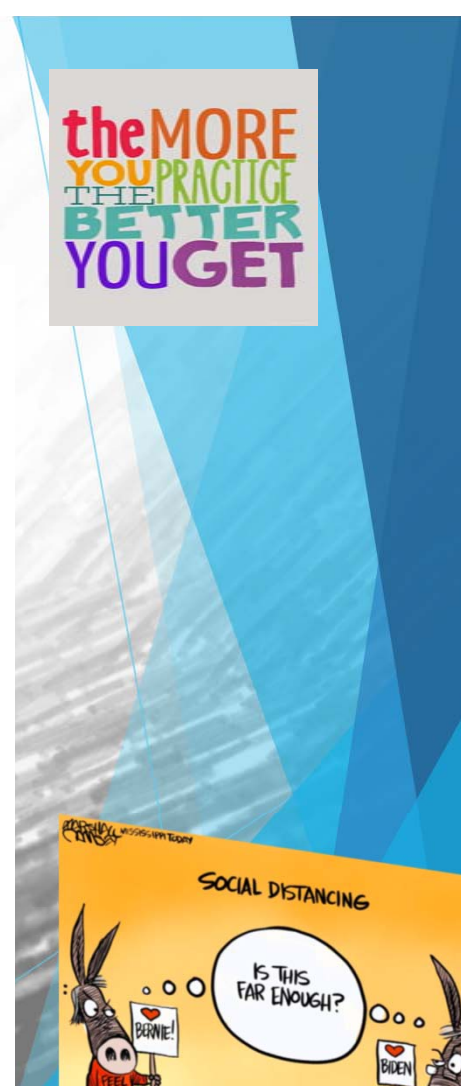

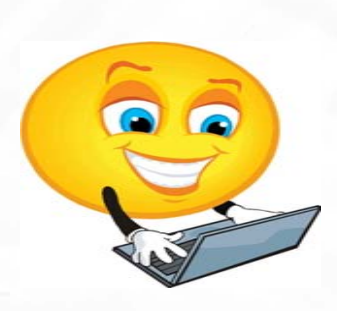

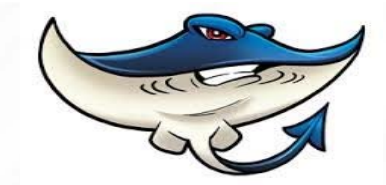

### Edgenuity Guidelines & Expectations

- 1. To participate in class
- 2. Sit quietly
- 3. Keep hands to themselves
- 4. Follow all class rules to maintain our outstanding equipment
- 5. Stay on task and continue working

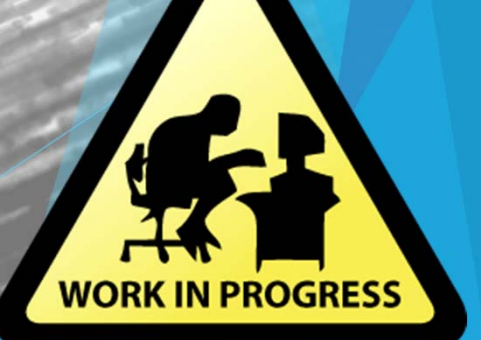

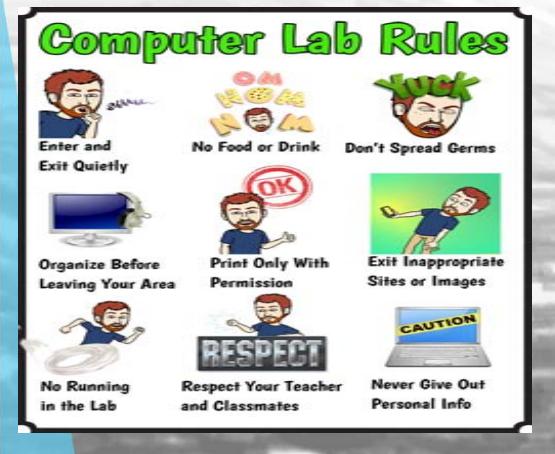

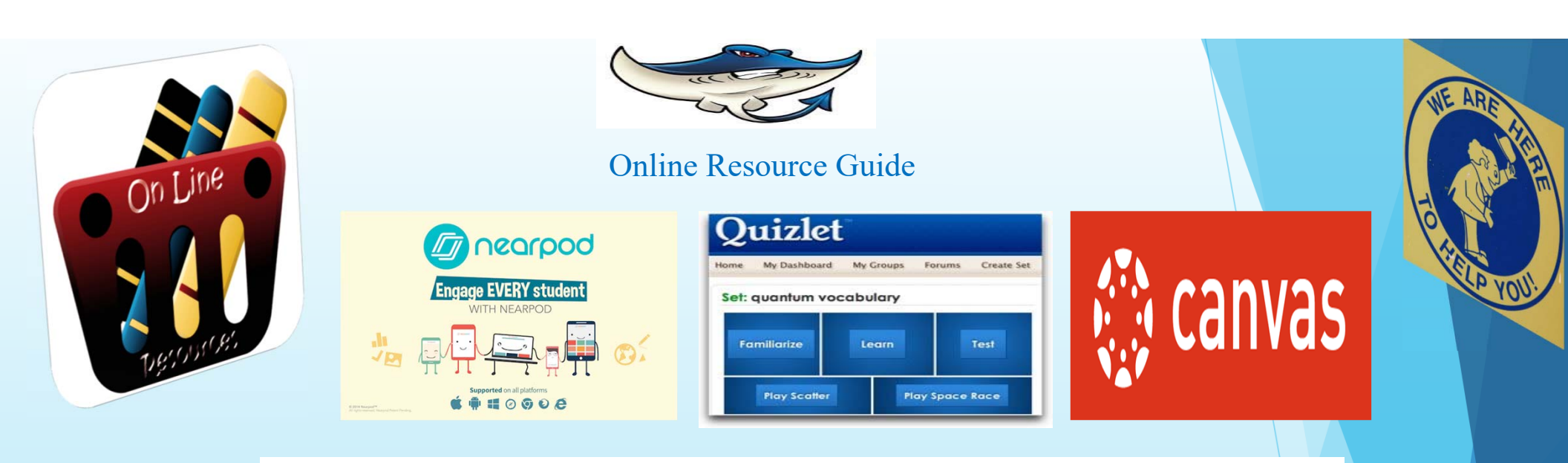

## Study.com<sup>®</sup>

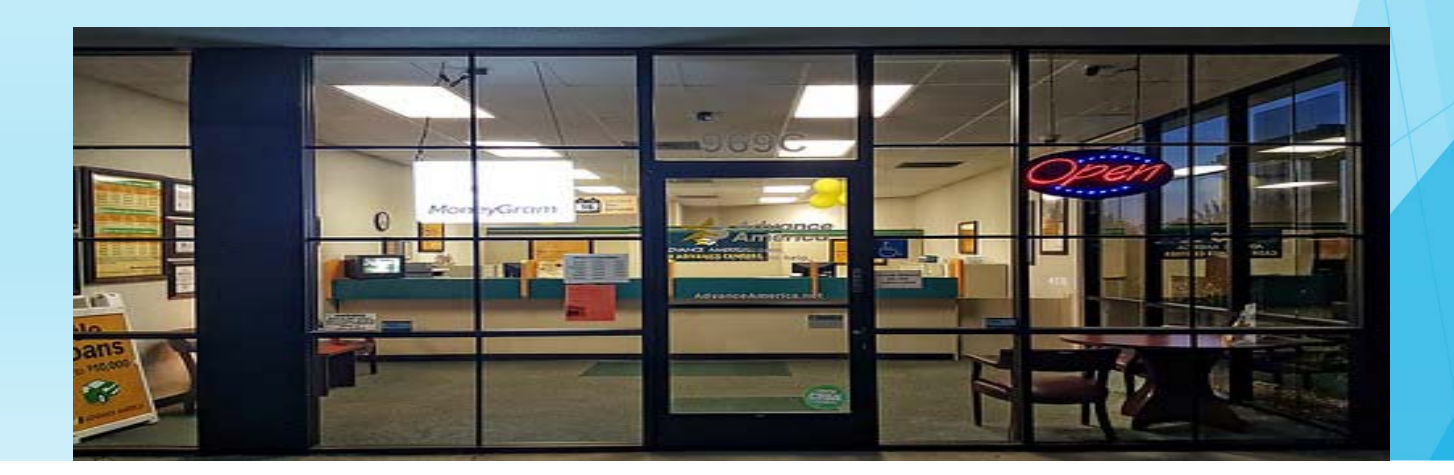

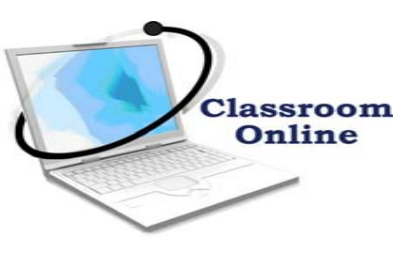

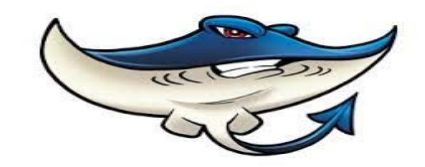

#### Online Resource Guide & Steps

How to access school email Instructions

- 1. Click Office 365 tab (when logged in Canvas App) OR go to <u>www.office.com</u> Click log in (click sign in if using office.com)
- 2. Enter username: #alphacode @vcs2go.net (# = 1 or 2) Ex. 2ABCDE@vcs2go.net
- 3. Click next
- 4. Enter password
- 5. Click on Outlook

You can download the free Outlook app and sign in with above username and password for easier access.

Study.com Instructions

Note: Students will not need a credit card or make any payments to sign up.

- 1. Go to www.study.com/join/classroom.html
- 2. Enter the Classroom Code classroom code (include the dashes)

3. Complete your registration by entering your name, school email (alpha code with number@vsc2go.net), and creating a password you will remember.

- 4. Go to your Dashboard, where you will see your assignments from your teacher.
- 5. Click on a lesson to watch the video and take the comprehension quiz.

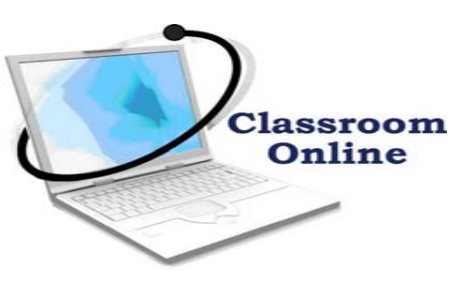

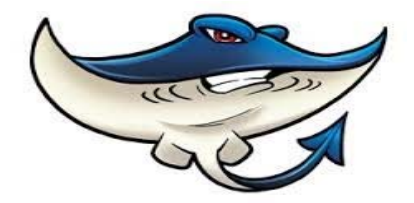

Online Resource Guide & Steps

How to access Quizlet Instructions

\*Note: Students will not need a credit card or make any payments to sign up.

1. Go to www.quizlet.com and sign up or use teacher provided link below

2. Complete your registration by entering your name, school email, and creating a password you will remember.

Biology: <a href="http://www.quizlet.com/join/bRRg9yNKe">www.quizlet.com/join/bRRg9yNKe</a>

Earth and Space Science: <u>www.quizlet.com/join/k9y4YJg7h</u> Environmental Science: <u>www.quizlet.com/join/jyJsduNwC</u>

#### How to access vPortal and Canvas Instructions

- 1. Go to https://www.vcsedu.org/students
- 2. Click on Vportal in the black toolbar
- 3. Click Log in
- 4. Enter username: #alphacode @vcs2go.net (# = 1 or 2) Ex. 2ABCDE@vcs2go.net
- 5. Click next
- 6. Enter password
- 7. Click on Canvas

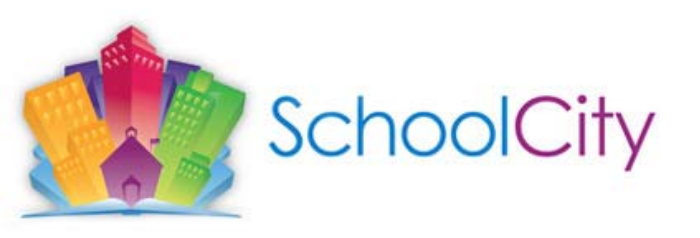

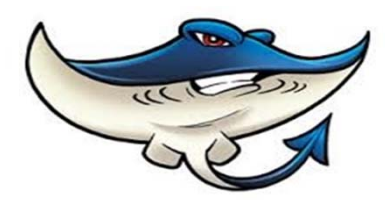

#### Online Resource Guide & Steps

#### Steps to access Schoolcity:

1. Log in to Vportal

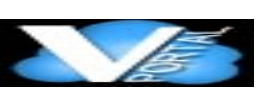

- 2. Type in the search bar : Schoolcity , click on the app.
- 3. Once you click on the app, it will take you to Schoolcity home page.
- 4. Click on assessment, and the icon will flip, to take you to the assessments.

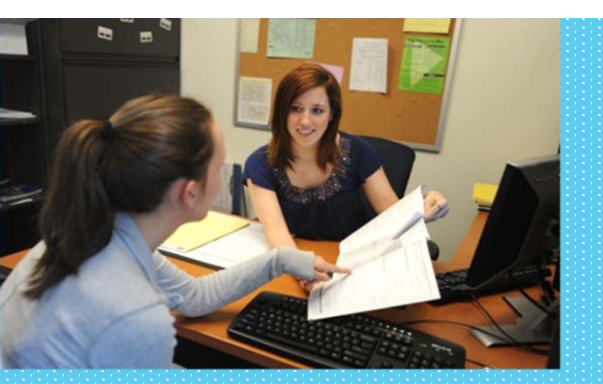

School Counselor Mrs. Prince (386) 304-0086 hmprince@volusia.k12.fl.us

Counselor Support Mrs. Dailey: (386) 738-9150 jdailey@rmaflorida.org

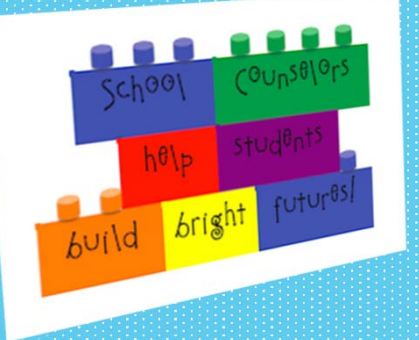

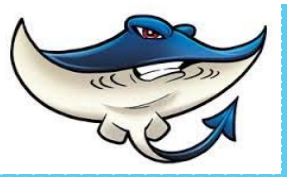

#### **Counselor & Teacher Contact Information**

English Nancy Whitaker nlwhitak@Volusia.k12.fl.us

Social Studies Candi Pimentel cpimente@Volusia.k12.fl.us

Social Studies Kristin McCovery krmccove@Volusia.k12.fl.us

Science Veronica Wyatt vlwyatt@Volusia.k12.fl.us

Science Richard Johns rljohns@volusia.k12.fl.us English Rosemarie Pagano rpagano@rmaflorida.org

Math Tony Bryant tbryant@Volusia.k12.fl.us

Math Anelia Avakian aavakian@rmaflorida.org

Support Staff Stephania Chaney sochaney@volusi.k12.fl.us

Edgenuity Havanna Dixon-Hall hadixonh@Volusia.k12.fl.us ESE/ELL Contact Peg Drewes mmdrewes@volusia.k12.fl.us

ESE Contact Deb Jacobs dhjakob@Volusia.k12.fl.us

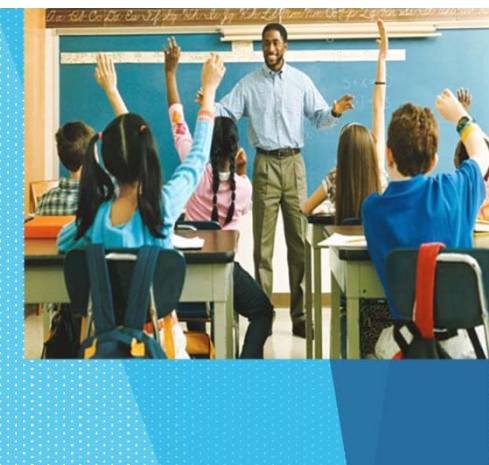

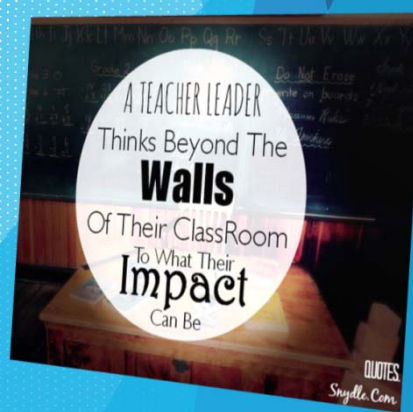

ESE/ELL Contact Peg Drewes mmdrewes@volusia.k12.fl.us Deb Jacobs dhjakob@Volusia.k12.fl.us Contact #: 386-304-0086 or 386-738-9150

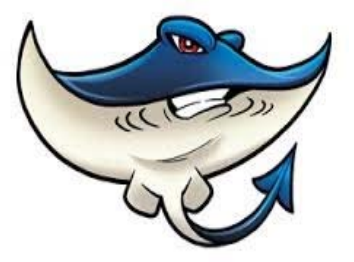

**ESE/ELL Resources** 

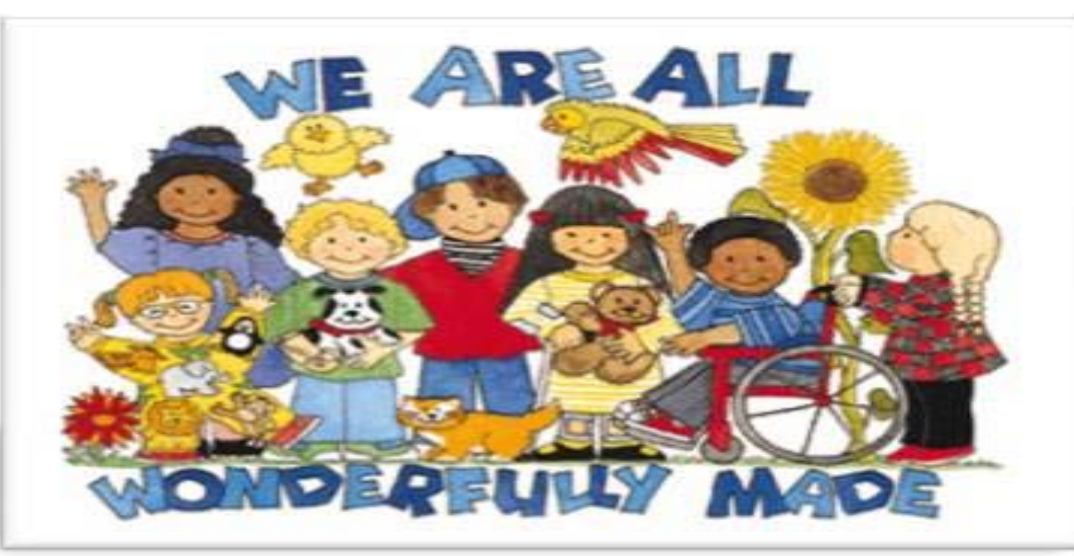

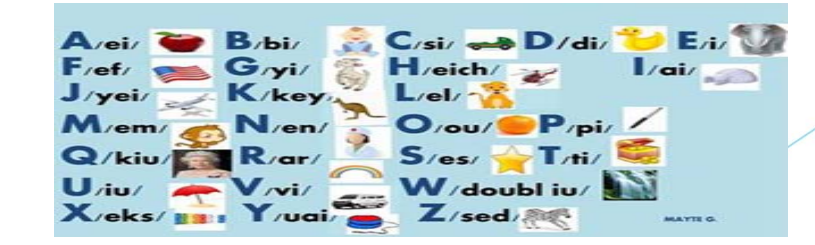

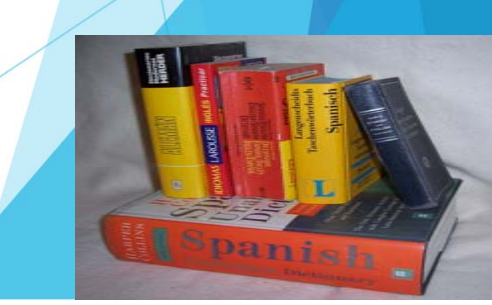

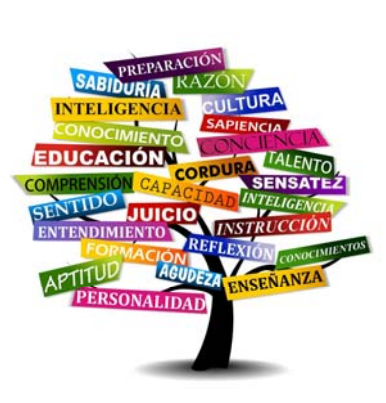

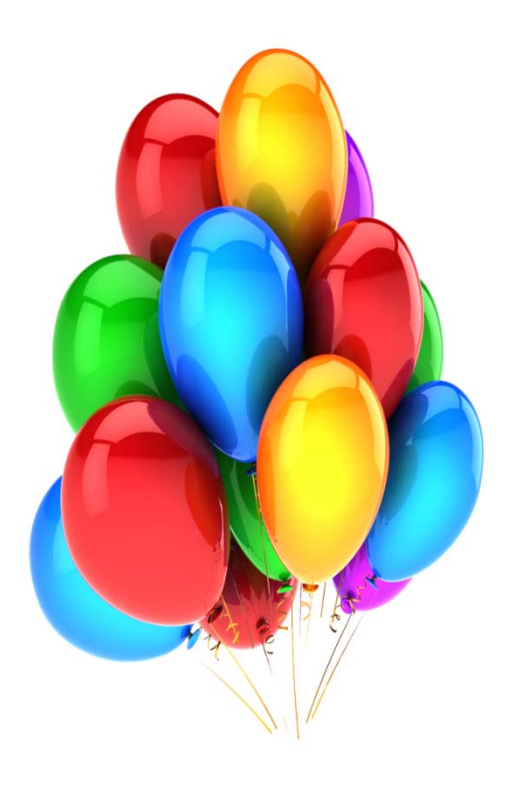

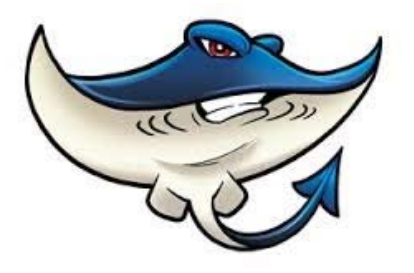

WELCOME TO RICHARD MILBURN ACADEMY AND HAVE A GREAT 2020-2021 SCHOOL YEAR!!